- (2) ④ 校歌の視聴 (Youtube)
- ① 基本の⑥の画面から始めます。

・ 黄色枠で囲った部分で、「全学年 こうかをうたおう」をさがす。
 (見つからない場合は、画面右のカーソル(緑で囲った部分の動かし、探してください。)

|                 |                | Q. 検索                                                                                                    | ٥               | × |
|-----------------|----------------|----------------------------------------------------------------------------------------------------|-----------------|---|
| Q<br>7774874    | < すべてのチーム      | 1 持ち帰りテスト用 投稿 ファイル メモ 十 のチム ① 金羅 ~                                                                                                    | 0               |   |
| ()<br>7475      | 1              | 性<br>構成地 計日1629<br>https:/forms.office.com/Pages/ResponsePage.aspx?id=-38fZsnq?0m_n09CxCmYvPHiT9IQp7ICldpm-<br>2aMtr/UMUg4M0RFTUBWjNZSkFVWMARDFIV0dQNyQIQCNDPWcu                                                                                                    |                 |   |
| F-4             | 1年6組 …         | Fill 65かえりよう アンケート         ×           下の アンケード ことれて そうしんを しましょう。         ×                                                                                                    |                 |   |
|                 | 一般<br>持ち帰りテスト用 | forms.office.com                                                                                                    |                 |   |
| カレンダー<br>()_    |                | ÷E ↓ € @ @ @                                                                                                    |                 |   |
|                 |                | 佐                                                                                                    |                 |   |
| 77f3b           |                | 佐 佐藤元康 9:39<br>https://www.youtube.com/watch?v=uX_FdDWohji                                                                                                    |                 |   |
|                 |                | YouTube     Control      Control |                 | Ľ |
| <b>B</b><br>779 |                |                                                                                                    |                 |   |
| (?)<br>^.1/7    |                |                                                                                                    |                 |   |
| # P             | D ここに入力して検索    | 目: 💽 🧮 💼 🤹 🎼                                                                                                    | 4:38<br>1/07/07 | • |

② 校歌を聞く。下の画面の所にカーソル( ↓ )をもっていくと、手の形 ( ↓ ) に なりますので、クリックしてください。

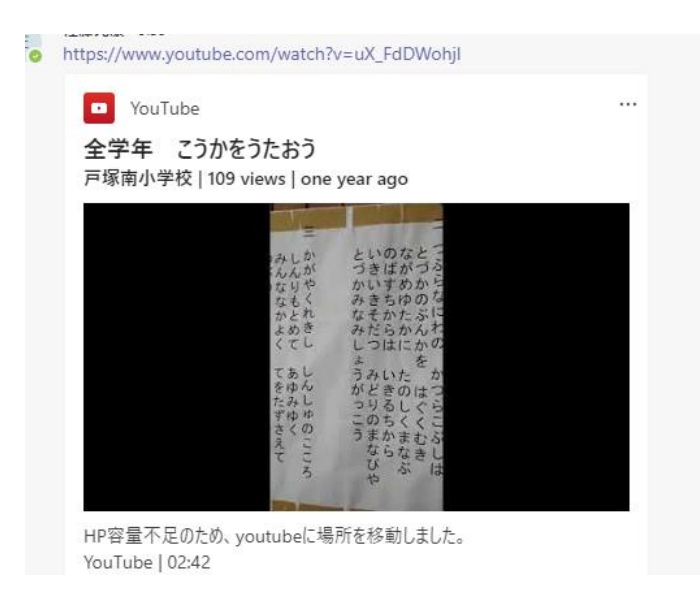

- 😑 🜔 YouTube 🦉 検索 川口市立戸塚南小学校 こうか とづかみなみし。 かみらにいいみちを なみらし なみしょ しょうがっこう る われらのまなびや せ とうといおしえ そういのこころ 0:03 / 2:41 **☆** ∎®⊐°::: 全学年 こうかをうたおう ⊕ 限定公開 141 回視聴・2020/07/23 ▲ 高評価
  ● 低評価
  ★ 共有
  → 共有
  → 保存
  … ▶ ここに入力して検索 H 💽 🔜 w 📸 0
- ③ Youtube が起動し、戸塚南小学校の校歌を聞くことができます。